Smart Tuition - shopping cart item instructions (for lunch vouchers, field trips, athletic fees, etc ....)

1) Log on to your Smart Tuition account. www.parent.smarttuition.com

2) Make sure you are in the current school year 2019/2020.

3) Select the purchase optional items tab from the top.

4) Enter your students name, hit GO.

5) Optional items available are uniquely listed for your student.

6) Choose the desired item, choose quantity.

7) Notice the total amount below.

8) Save.

9) Consent to the agreement (this is a description of the shopping cart items you have purchased).

10) Next is the payment page. All shopping cart items are pay now items. They cannot be added to your Smart invoice.

11) You may choose an existing saved payment method or add a new one. (Remember convenience fees are added to credit card or debit card transactions.)

12) Click continue to complete transaction.

13) You can choose to print a receipt. This is the only opportunity to print the receipt.

14) You will have access to view payments made on your Smart Tuition account .